## COME INVIARE LE PRATICHE TELEMATICHE PER LA RICHIESTA DI CONTRIBUTI

- Per l'invio telematico è possibile accedere tramite il sito <u>http://webtelemaco.infocamere.it</u> con SPID, CNS o CIE o attraverso le credenziali rilasciate precedentemente al 28 febbraio 2021 e completare la registrazione seguendo le indicazioni ricevute alla mail indicata.
- 2. Con tali credenziali, collegarsi al sito <u>http://webtelemaco.infocamere.it</u> e seguire il seguente percorso:
  - Sportello Pratiche,
  - Servizi e-gov,
  - o Contributi alle imprese,
  - o Accedi,
  - Inserire user e password;
- 3. selezionare lo sportello "Camera di Commercio di Bergamo"" e selezionare il bando "24PA Bando PID Misura A anno 2024";
  - compilare il form con i dati dell'impresa dal quale si genererà il Modello base della domanda;
  - o firmare il modello base digitalmente e riallegarlo

• procedere con la funzione "Allega" che consente di allegare alla pratica telematica, oltre al modello base, anche tutti i seguenti documenti richiesti dal bando, firmati digitalmente e reperibili sul sito <u>www.bg.camcom.it</u> in home page (sezione "Bandi e finanziamenti")

## 4. Al termine selezionare "invio pratica"

Riceverete all'indirizzo di PEC indicato in fase di domanda, il numero di protocollo della pratica telematica inviata.

NOTA: l'utente riceverà per accettazione, all'indirizzo di PEC indicato in fase di domanda, il numero di Protocollo della pratica telematica inviata che rappresenta il numero identificativo a cui fare riferimento nelle fasi successive dell'iter procedurale (in assenza di tale comunicazione la domanda non può considerarsi correttamente inviata).